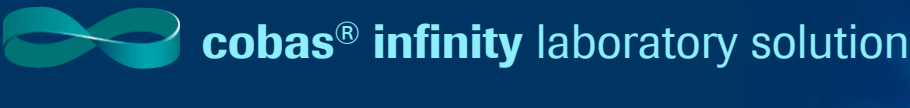

## **Modifying Monitoring Screen**

## To begin you will need to figure out the exact name of the Work area you will be modifying

- 1. Once logged into the cobas® infinity software, select the Main tab
- 2. Click on Menu
- 3. Navigate to Work areas
- 4. This will show you a list of the Work area's for your laboratory

**Please note:** The Work area names are customized per laboratory What you see in our example won't necessarily reflect the names of your Work areas. The above navigation will help you to see the names of all Work areas you have created.

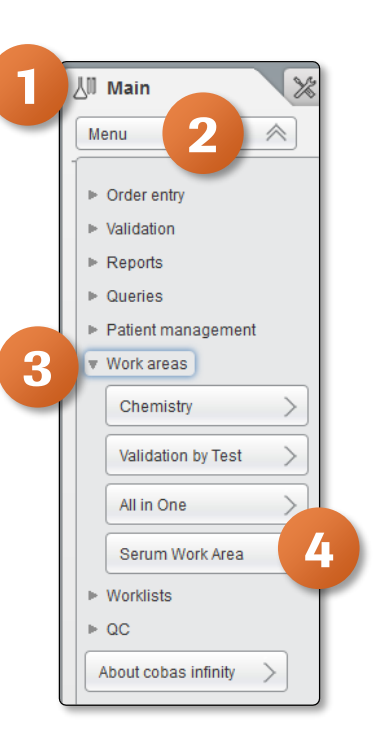

Roche

## Once the Work area name has been confirmed, the next step is to confirm the exact name of the Monitoring screen

- 5. Navigate to the **Administration** tab
- 6. Click on Menu
- 7. Navigate to Work areas
- 8. Select Entries

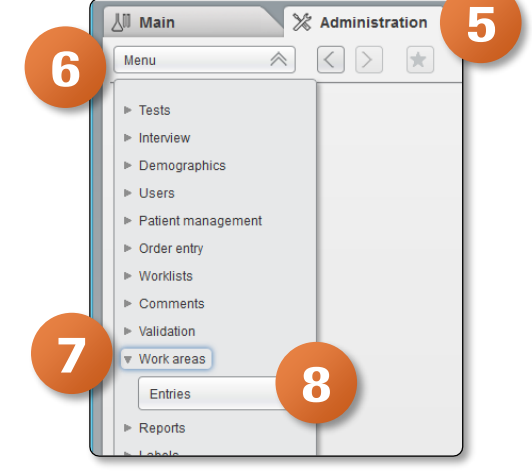

#### 9. Double click on Serum Work Area

10. This populates the bottom portion of the screen. Click on the Monitoring tab

| Main 🛛 💥 Admi                                     | nistration 🔛 Monitoring                                                                                                    |                                                                                         |                     |      |
|---------------------------------------------------|----------------------------------------------------------------------------------------------------|-----------------------------------------------------------------------------------------|---------------------|------|
| Menu 🛛 🕹                                          | Work areas:Entries                                                                                                    |                                                                                         |                     |      |
| Work area name                                    | Туре                                                                                                    | Tests from                                                                              | Name                | Tube |
| All in One                                        | General                                                                                                    | Supergroup                                                                              | Internal lab.       |      |
| Chemistry                                         | General                                                                                                    | Group                                                                                   | Chemistry           |      |
| Serum Work Area                                   | General                                                                                                    | Supergroup                                                                              | Internal lab.       |      |
| Validation by Test                                | General                                                                                                    | Group                                                                                   | Chemistry           | SER  |
|                                                   |                                                                                                    |                                                                                         |                     |      |
|                                                   | 0                                                                                                    |                                                                                         |                     |      |
| Ceceral Montoring                                 |                                                                                                    | Turnaround time                                                                         |                     |      |
| Ceceral<br>Monitoring *<br>Work Monitoring Storee | Verkister<br>Not Type*                                                                                                    | Ternaround time                                                                         |                     |      |
| Constanting Streen                                | Volation Vorkists T<br>Kot type*<br>Until the order of the bus is the<br>Destination *                                                                                                    | Turnaround time<br>asland granted or sent to the hosts                                  | ×                   |      |
| () () () () () () () () () () () () () (          | Volation Vocabata<br>Tod type*<br>Vocabata                                                                                                    | Turnaround time<br>valued (printed or sent to the heat)                                 | ¥                   |      |
| Ceneral Lab                                       | Versister<br>Versister<br>Versister | Ternaround time<br>ablast protect or sent to the host<br>V                              |                     |      |
| Central Lab                                       | Notices Version<br>Not type *<br>V Unit the order or the table is in<br>Destination*<br>Maximum house time **<br>Tweek                                                                                                    | Ternaround Some<br>alcod (printed or sent to the host)<br>V                             |                     |      |
| Central Lo                                        | Vockass 1<br>Not type *<br>Vockass 1<br>Not type *<br>Vockass 1<br>Not type *<br>Vockass 1<br>Not type *                                                                                                    | Ternaround time           w           w           w           w           w           w | Trecords per gany * |      |

11. The first box in the Monitoring tab shows you what screen is associated with that Work area. In this example it is **SWA Monitoring Screen** 

| General Monitoring Valida          | Worklists Turnaround time                                                                       |   |
|------------------------------------|-------------------------------------------------------------------------------------------------|---|
| Monitoring * SWA Monitoring Screen | Hold type * Until the order or the tube is finalized (printed or sent to the host)              | ) |
| See orders from * General Lab      | Destination *                                                                                   |   |
|                                    | Update the monitoring screen * Maximum number of records per query *       120 seconds     2000 | ] |
|                                    |                                                                                                 |   |

01

# **Modifying Monitoring Screen**

### **Editing the Monitoring Screen**

Now that we have the exact names of the screen, we can begin modification

- 1. Navigate to the Administration tab
- 2. Click on Menu
- 3. Select General
- 4. Click on Configurable screens

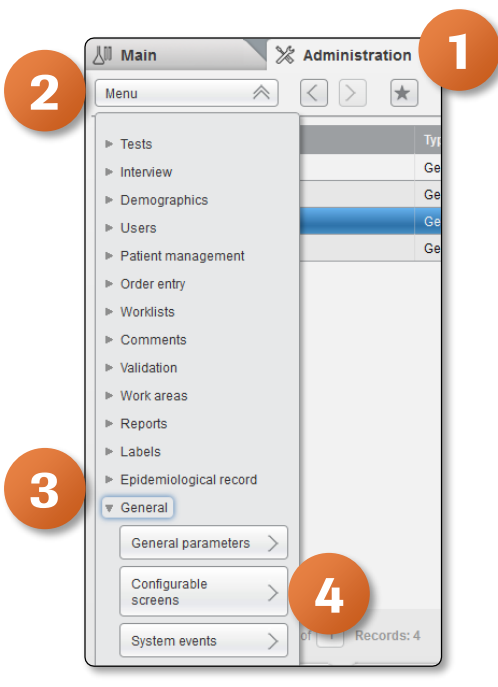

- 5. Select the Monitoring Screen associated with your Work area
- 6. You may need to use the arrows to see more options
- 7. Click on **Configure**

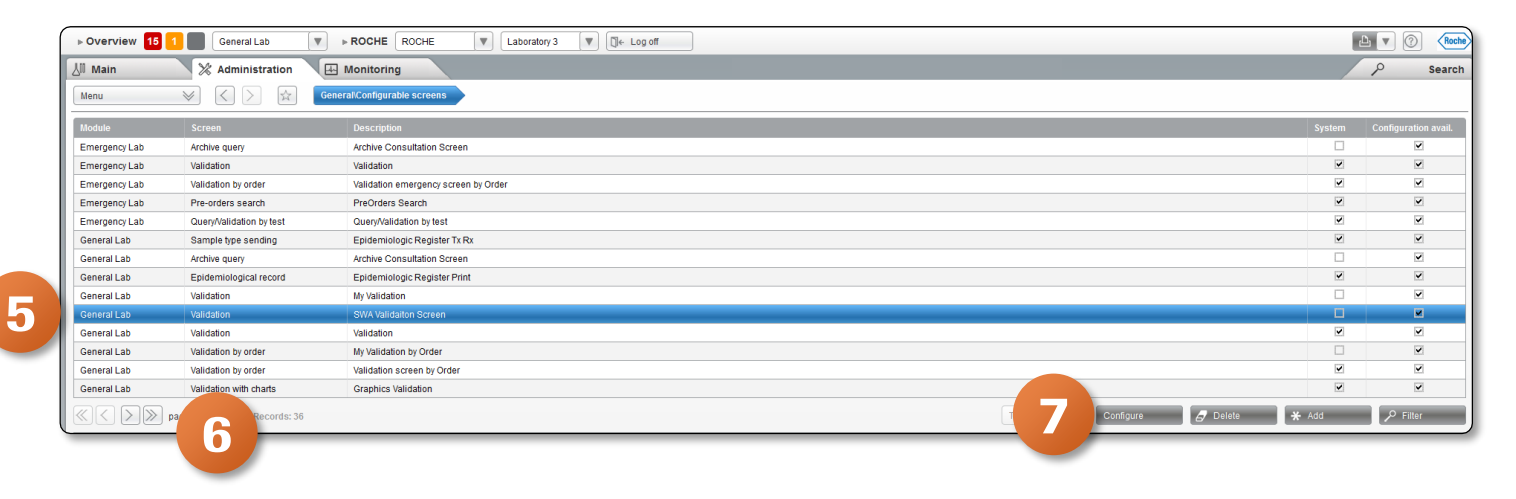

01

- 8. Click on Add to customize the Monitoring Screen
- 9. Select the Field type and Label
- 10. You have the option to change the Width of the columns by adding or reducing the number
- 11. Click on **Confirm** once complete

| <b>(</b>                        |                                                                                                    | http://localhost - Main - M | Mozilla Firefox |             |                |                                             |
|---------------------------------|----------------------------------------------------------------------------------------------------|-----------------------------|-----------------|-------------|----------------|---------------------------------------------|
| ⊳ Overview 15                   | 1 General Lab V NOCHE ROCHE Lab                                                                                                    | rratory 3 🛛 ♥ 🗍 ← Log off   |                 |             |                | 🛆 🔽 🕜 Roche                                 |
| 신 <sup>[]</sup> Main            | X Administration  Monitoring                                                                                                    |                             |                 |             |                | P Search                                    |
| Menu                            | General/Configurable screens                                                                                                    | ration                      |                 |             |                |                                             |
| Screen area                     | Field type                                                                                                    | Field                       | Position        | Label       | Sort. priority | Sorting order                               |
| Center                          | Order demographic                                                                                                    | Application                 | 1               | Priority    |                |                                             |
| Center                          | Order demographic                                                                                                    | Entry date                  | 2               | Entry Date  | 2              |                                             |
| Center                          | Order demographic                                                                                                    | Order ID                    | 3               | SampleID    | 4              |                                             |
| Center                          | Order demographic                                                                                                    | Entry time                  | 4               | Entry Time  | 3              |                                             |
| Center                          | Patient demographic                                                                                                    | Last name                   | 5               |             |                |                                             |
| Center                          | Patient demographic                                                                                                    | First name                  | 6               |             |                |                                             |
| Center                          | Patient demographic                                                                                                    | Patient ID1                 | 7               |             |                |                                             |
| Center                          | Test                                                                                                    | Work area status            | 8               | WA Status   |                |                                             |
| Center                          | Test                                                                                                    | No. pending tests           | 9               | Pend. Tests |                |                                             |
| Center                          | Turnaround time                                                                                                    | Turnaround time             | 10              | TAT         | 1              | Descending                                  |
| Center                          | Order demographic                                                                                                    | Critical                    | 11              | Critical    |                |                                             |
| Screen ar 9                     | Screen ar<br>Screen ar<br>Screen |                             |                 |             |                |                                             |
| Center Label * Sort. priority   | Vida<br>100<br>Sorting orde                                                                                                    |                             |                 |             |                |                                             |
| Version 2.5-0.3490 (19/12/2018) |                                                                                                    |                             |                 |             |                | ⊘ Confirm ⊗ Cancel           Tux 06/18/2019 |

- 12. You also have the option to reorder the location of the columns. To do this, select a row
- 13. Use the Up and Down arrows to move to desired location

| http://localhost - Main - Mozilla Firefox |                                |                          |          |             |                | ×             |
|-------------------------------------------|--------------------------------|--------------------------|----------|-------------|----------------|---------------|
| ▶ Overview 15 1 Sener                     | ral Lab 🔍 🕨 ROCHE ROCHE 🔍 Labo | ratory 3 🛛 🖤 🗍 k Log off |          |             |                | 占 🔻 🕜 🛛 Roche |
| ∭ Main 🕅 Administration 🖽 Monitoring      |                                |                          |          |             |                | P Search      |
| Menu 🛛 🕹                                  | General/Configurable screens   | ration                   |          |             |                |               |
| Screen area                               | Field type                     | Field                    | Position | Label       | Sort. priority | Sorting order |
| Center                                    | Order demographic              | Application              | 1        | Priority    |                |               |
| Center                                    | Order demographic              | Entry date               | 2        | Entry Date  | 2              |               |
| Center                                    | Order demographic              | Order ID                 | 3        | SampleID    | 4              |               |
| Center                                    | Order demographic              | Entry time               | 4        | Entry Time  | 3              |               |
| Center                                    | Patient demographic            | Last name                | 5        |             |                |               |
| Center                                    | Patient demographic            | First name               | 6        |             |                |               |
| Center                                    | Patient demographic            | Patient ID1              | 7        |             |                |               |
| Center                                    | Test                           | Work area status         | 8        | WA Status   |                |               |
| Center                                    | Test                           | No. pending tests        | 9        | Pend. Tests |                |               |
| Center                                    | Turnaround time                | Turnaround time          | 10       | TAT         | 1              | Descending    |
| Center                                    | Order demographic              | Critical                 | 11       | Critical    |                |               |
| 4                                         |                                |                          |          |             |                |               |
|                                           |                                |                          |          |             |                |               |
| ≪<>>≫ page 1 of 1                         | Records: 11                    |                          |          |             | Configure tab  | * Add         |
|                                           | ,                              |                          |          |             |                |               |
|                                           |                                |                          |          |             |                |               |